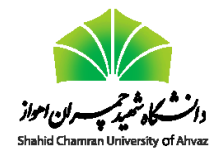

مرکز پردازشهاش سریع

۹۴/۱۲/۲۷ نسخه ۱

محمود نادران طحان

## استفاده از نرمافزار PuTTY برای اتصال به سرور

- ۱) نرمافزار PuTTY را از آدرس https://the.earth.li/~sgtatham/putty/latest/x86/putty.exe دانلود کنید.
- ۲) بعد از اجرای برنامه و مطابق با شکل زیر، از منوی درختی سمت چپ، Session را انتخاب کنید و در قسمت Host Name (or IP)

(Address آدرس سرور را بنویسید. همچنین دقت کنید که Port برابر ۲۲ باشد و Connection type بر روی SSH متمرکز باشد.

| 🕵 PuTTY Configuration | ×                                                                                                    |
|-----------------------|----------------------------------------------------------------------------------------------------|
| Category:<br>         | Basic options for your PuTTY session     Specify the destination you want to connect to     Host Name (or IP address)   Pot     2   189 142.125     Connection type:   Raw     Raw   Teinet     Raw   Teinet     Saved Sessions   Save     Default   Settings     Load   Save     Default   Settings     Close window on exit:   Never     Always   Never |
| About                 | <u>O</u> pen <u>C</u> ancel                                                                                                    |

۳) از منوی درختی سمت چپ، مسیر Connection و سپس SSH را دنبال کنید و X11 را انتخاب کنید. سپس بر روی Enable X11

forwarding کلیک کنید تا فعال شود.

| 🕵 PuTTY Configuratio | n |                                                                            | Х  |
|----------------------|---|----------------------------------------------------------------------------|----|
| Category:            |   |                                                                            |    |
| Bell                 | ^ | Options controlling SSH X11 forwarding                                     |    |
| Features             |   | X11 forwarding                                                             |    |
| Appearance           |   | Enable X11 forwarding                                                      |    |
| Behaviour            |   | X display location                                                         |    |
| Translation          |   | Remote X11 authentication protocol                                         |    |
| Colours              |   | MIII-Magic-Cookie-I XDM-Authorization-I X authority file for local display |    |
| - Connection         |   | Browse                                                                     | 11 |
| Data                 |   |                                                                            |    |
| Telnet               |   |                                                                            |    |
| Rlogin               |   |                                                                            |    |
| ⊡ SSH                |   |                                                                            |    |
| - Cipher             |   |                                                                            |    |
|                      |   |                                                                            |    |
| TTY                  |   |                                                                            |    |
| Tunnels              |   |                                                                            |    |
| Bugs                 |   |                                                                            |    |
| More bugs            | ۷ |                                                                            |    |
| About                |   | <u>O</u> pen <u>C</u> ancel                                                |    |

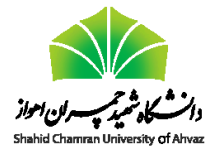

نسخه ۱

۴) باز دیگر از منوی درختی سمت چپ، Session را انتخاب کنید. برای ذخیره اطلاعات و استفاده از آنها در آینده، لازم است آنها را ذخیره کنیم. در قسمت Saved Sessions، عبارت SCU\_cluster را بنویسید و سپس بر روی Save کلیک کنید. در پایان، بر روی Open کلیک کنید تا اتصال به سرور انجام شود.

| 🕵 PuTTY Configuratio                                | n | ×                                                                         |
|-----------------------------------------------------|---|---------------------------------------------------------------------------|
| Category:                                           |   |                                                                           |
| - Session                                           | ^ | Basic options for your PuTTY session                                      |
| Logging                                             |   | Specify the destination you want to connect to                            |
|                                                     |   | Host Name (or IP address) Port                                            |
| Bell                                                |   | 2.189.142.125 22                                                          |
| Features                                            |   | Connection type:                                                          |
| - Window                                            |   | ○ Raw ○ <u>T</u> elnet ○ Rlogin ● <u>S</u> SH ○ Serial                    |
| Appearance<br>Behaviour<br>Translation<br>Selection |   | Load, save or delete a stored session<br>Saved Sessions 1<br>ISCU cluster |
| Colours                                             |   | Default Settings                                                          |
|                                                     |   | Load 2                                                                    |
| Data                                                |   | Sa <u>v</u> e                                                             |
| Proxy                                               |   | Delete                                                                    |
| Riogin                                              |   |                                                                           |
| SSH                                                 |   |                                                                           |
| Kex<br>Cipher                                       |   | Close window on exit:<br>Always    Never                                  |
| TTY                                                 | v |                                                                           |
| About                                               |   | 3 Open Cancel                                                             |

۵) پنجرهی ترمینال باز میشود و یک سئوال پرسیده میشود. بر روی Yes کلیک کنید. بعد از وارد کردن نام کاربری و پسورد، به سیستم وارد (login) میشوید.

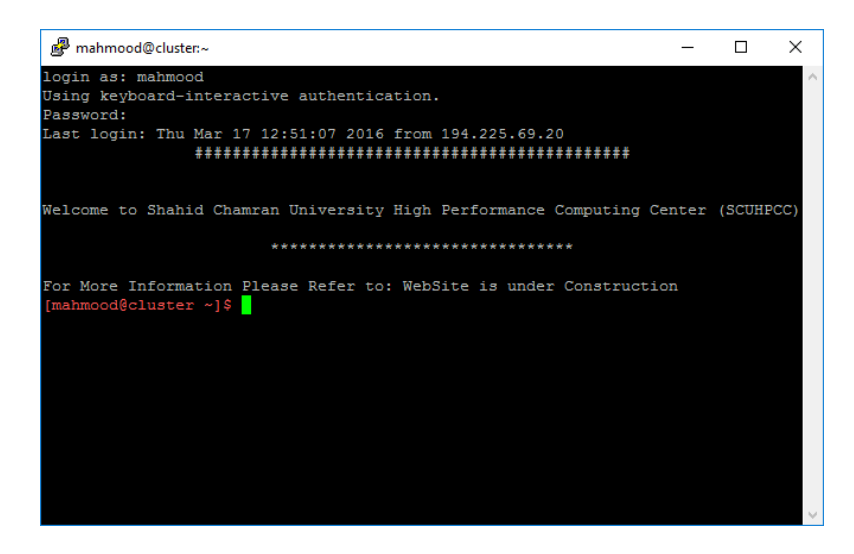

۶) برای خروج (logout) از ترمینال، میتوانید بر روی دکمه 🗙 در بالای پنجره کلیک کنید یا دستور exit را تایپ کنید. بدین وسیله، ينجره PuTTY بسته مي شود.

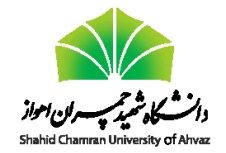

محمود نادران طحان ۹۴/۱۲/۲۷ نسخه ۱

۷) برای اتصال به سرور در آینده بعد از اجرای PuTTY، کافی است در قسمت Saved Sessions ابتدا بر روی SCU\_cluster،

| 😵 PuTTY Configuration    | ×                                                              |  |  |
|--------------------------|----------------------------------------------------------------|--|--|
| Category:                |                                                                |  |  |
| ⊟ Session                | Basic options for your PuTTY session                           |  |  |
| Logging                  | Specify the destination you want to connect to                 |  |  |
| Kevboard                 | Host Name (or IP address) Port                                 |  |  |
| Bell                     | 2.189.142.125 22                                               |  |  |
| Features                 | Connection type:                                               |  |  |
| i⊒ · Window              | ○ Ra <u>w</u> ○ <u>T</u> elnet ○ Rlogin ● <u>S</u> SH ○ Serial |  |  |
| Appearance<br>Rehautiour | Load, save or delete a stored session                          |  |  |
| Translation              | Sav <u>e</u> d Sessions                                        |  |  |
| Selection                | SCU_cluster 2                                                  |  |  |
| Colours                  | Default Settings                                               |  |  |
|                          | SCU_cluster                                                    |  |  |
| Data                     | 1 Sa <u>v</u> e                                                |  |  |
| Telnet                   | Delete                                                         |  |  |
| Rlogin                   |                                                                |  |  |
| ⊞- SSH                   |                                                                |  |  |
| Serial                   | Close window on exit:                                          |  |  |
|                          | ○ Always ○ Never                                               |  |  |
|                          |                                                                |  |  |
| About                    | 3 Open Cancel                                                  |  |  |
| <u>A</u> bour            |                                                                |  |  |

سپس بر روی Load و در پایان بر روی Open کلیک کنید.

نکته: دقت کنید که از نرمافزار PuTTY فقط برای وارد کردن دستورات لینوکس استفاده میشود. برای انتقال فایل از کامپیوتر شخصی به سرور (و بالعکس) از نرمافزارهای دیگری مانند WinSCP یا Filezilla استفاده میشود.